# ( Úvodem

Děkujeme vám, že jste si koupili náš televizor. Tento návod k použití vám má pomoci televizní přijímač nainstalovat a ovládat. Doporučujeme vám, abyste si jej nejprve důkladně pročetli. Věříme, že s naším výrobkem budete bezvýhradně spokojeni.

### Potřebujete další pomoc?

Pokud vám tento návod k obsluze nedal odpověď na všechny vaše otázky týkající se obsluhy televizoru Philips, můžete oslovit zákaznické nebo servisní středisko Philips. Další informace získáte v přiloženém informačním materiálu "Wordwide guarantee". Dříve než zavoláte servisní linku Philips, poznamenejte si typ a výrobní číslo televizoru, které najdete na jeho zadní straně nebo na obalu.

Model: 37PF7320 37PF5320 42PF7320 42PF7420 42PF5320 42PF5320 50PF7320

Product No:

### POZOR!

V přístroji je vysoké napětí. Před odejmutím krytu nutno vyjmout vidlici síťového přívodu ze zásuvky.

# Obsah

### Nastavení

| Přípravy                       | 2   |
|--------------------------------|-----|
| Tlačítka dálkového ovládáni    | 3   |
| Rychlé nastavení               | 5   |
| Třídění programů               | 5   |
| Ruční ladění                   | . 5 |
| Další nastavení menu Nastavení | . 5 |

### Ovládánú

| Nastavení obrazu             | .7 |
|------------------------------|----|
| Nastavení zvuku              | .7 |
| Nastavení zvláštních funkcí  | .7 |
| Teletext                     | .8 |
| Použití v režimu monitor PC  | .9 |
| Použití v režimu HD          | 10 |
| Tlačítka na bočním panelu TV | 10 |

#### Ovládání

| Výběr externího zařízení         | .11 |
|----------------------------------|-----|
| Videorekordér                    | .11 |
| Další přístroje                  | .12 |
| Pobačna připojení                | .12 |
| Ροčítač                          | .12 |
| Tlačítka pro videorekordér e DVD | 13  |

### Praktické informace

| Než zavoláte technika |       |   | • |  |   | • | • | • |   |       | • | • | • |  |  | • | • | •   | .14 |
|-----------------------|-------|---|---|--|---|---|---|---|---|-------|---|---|---|--|--|---|---|-----|-----|
| Slovníček terminů     | <br>• | • | • |  | • | • | • | • | • | <br>• | • | • | • |  |  | • | • | • • | .14 |

### Pokyny k recyklaci

🖄 Obal tohoto výrobku je učen k recyklaci. Řiďte se místními pokyny pro správnou likvidaci.

### Likvidace starého výrobku

Váš výrobek je navržen a vyroben z velmi kvalitních materiálů a komponentů, které mohou být recyklovány a znovu využity.

Pokud výrobek nese označení přeškrtnutého koše, znamená to, že výrobek vyhovuje Evropskému nařízení 2002/96/EC. Informujte se o lokálních systémech odděleného sběru elektrického a elektronického odpadu. Žádáme vás tímto, abyste konali v souladu s místními zákony a nevyhazovali staré elektrické a elektronické výrobky společně s běžným odpadem. Správná likvidace vašeho starého výrobku pomůže ochránit okolní životním prostředí před potenciálními negativními následky nevhodné likvidace.

#### Péče o displej

Nedotýkejte se displeje, vyvarujte se promáčknutí, škrábnutí nebo nárazů na displej aby jste se vyhnuli poškrabání, poškození nebo jeho trvalému zničení. Nepoužívejte k otření utěrky s chemickými prostředky. Nedotýkejte se povrchu holýma rukama nebo mastným textilem (některá kosmetika je škodlivá pro displej). Odpojte televizor před očištěním obrazovky. Pokud je povrch zaprášený otřete jej jemně bavlnou nebo jiným jemným materiálem jako je například jelenice. Nepoužívejte aceton, toluen a ani líh, které mohou způsobit chemické poškození. Nepoužívejte tekuté čistící prostředky nebo prostředky na bázi aerosolu. Jejich dlouhodobý kontakt s obrazovkou způsobuje deformaci a blednutí barev.

#### Upozornění na statické obrázky na obrazovce

Pokud je na plazmovém panelu zobrazen stejný obrázek po dlouhou dobu může tento obrázek zůstat být viditelný i po jeho vypnutí. Tento jev nazýváme "vyčerpání luminoforů". Při běžném použití televizoru s plazmovým panelem se obrázky neustále mění a jejich obsah se pohybuje.

# Přípravy

Instrukce pro montáž podstavec Montáž přibaleného podstavce je popsána na samostatném přiloženém letáku. Poznámka: Další podstavce (nejsou přibaleny) lze

zakoupit jako volitelné příslušenství. Kontaktujte vašeho prodejce.

Pro zajištění ventilace ponechte kolem přístroje nejméně 5 cm volného prostoru.

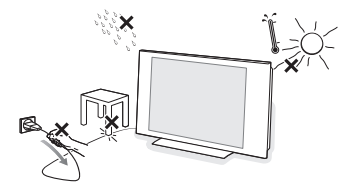

Chcete-li zabránit vzniku nebezpečných situací, nepokládejte na přístroj nebo do jeho blízkosti žádné zapálené předměty (např. svíčky). Nevystavujte přístroj teplu, přímému slunečnímu svitu, dešti a vlhkosti. Chraňte přístroj před kapající a stříkající vodou.

Zasuňte zástrčku antény do zásuvky ¬¬ na spodní části přístroje. Kvalitu obrazu můžete zlepšit použitím dodaného anténního kabelu s omezeným šumem.

- Zapojte dodávaný síťový kabel na spodní stranu televizoru a druhým koncem do síťové zásuvky na stěnē (220-240V 50-60Hz). Siťový přívod -Poškození síťového přívodu může způsobit požár nebo úraz elektrickým proudem, proto nikdy nepokládejte těžké předměty na přívod.
- Dálkové ovládání: Odstraňte obal z baterie a aktivujte dálkové ovládání vložením baterie.

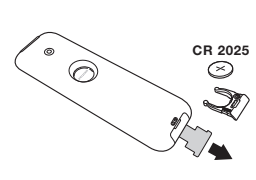

CR 2025 CR 2025 CR

G Televizi zapnete stisknutím tlačítka () na TV. Rozsvítí se zelená kontrolka a rozjasní se obrazovka. Přejděte nyní ke kapitole popisující rychlou instalaci, str. 5. Zůstane-li televizor v pohotovosti (červená kontrolka), stiskněte tlačítko -P+ dálkového ovládače.

Při použití dálkového ovládače kontrolka bliká a tím indikuje příjem.

# Dálkové ovládání

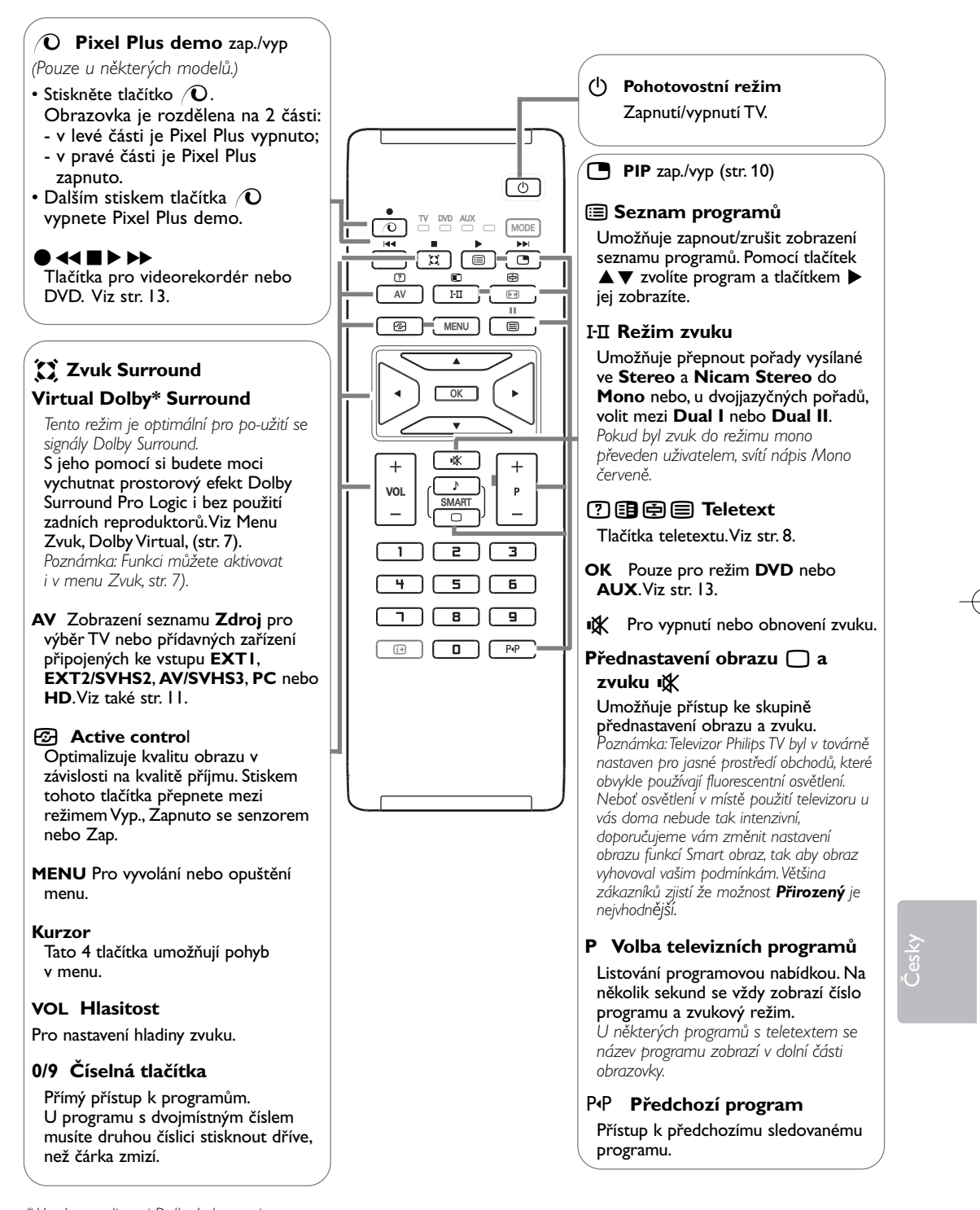

\*Vyrobeno v licenci Dolby Laboratories. "Dolby" a symbol dvojitého D-D jsou značkami Dolby Laboratories.

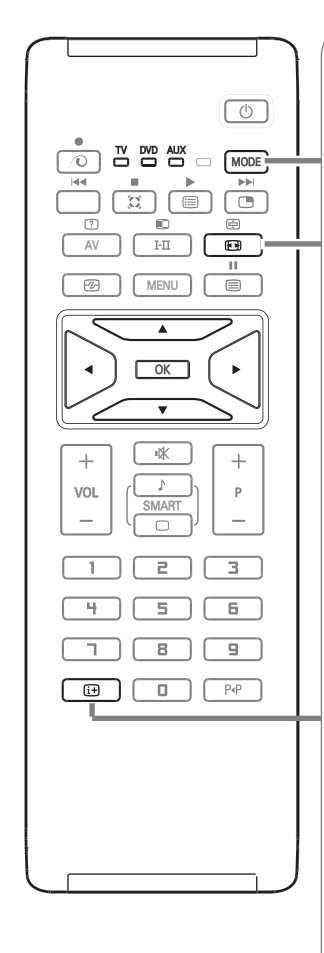

# **MODE**\* Stiskem tohoto tlačítka přepnete mezi režimem **TV**, **DVD** a **AUX**.

### Formát 16:9

Váš obraz může být vysílán ve formátu 16:9 (široká obrazovka) nebo 4:3 (tradiční obrazovka).

Obraz v 4:3 může mít občas nahoře a dole černý pruh (širokoúhlý formát).

Tato funkce vám umožní zbavit se černých pruhů a vybrat optimální zobrazení obrazu.

### Použití různých typů formátů

Pomocí levého/pravého kurzorového tlačítka volíte následující typy formátů: 4:3, Film-14:9, Film-16:9, Obraz s titulky, Super široký nebo Široký obrazu.

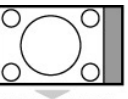

**4:3** Obraz je reprodukován ve formátu **4:3**, po stranách obrazu se objeví černý pruh.

zůstane nevelký černý pruh.

Film-14:9

Film-16:9 Obraz je zvětšen na formát 16:9. Tento formát je vhodný ke sledování obrazu s černým pruhem nahoře a dole

# (širokoúhlý formát). Obraz s titulky Toto nastavení vám umožní sledovat obraz formátu 4:3 na

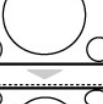

**Super široký** Toto nastavení vám umožní sledovat obraz formátu 4:3 na celé ploše obrazovky, protože obraz rozšíří do stran.

celé ploše obrazovky a zároveň nechat titulky viditelné.

Obraz je zvětšen na formát 14:9, po stranách obrazu

### Široký obrazu

Režim převed Pozor:

Režim umožňuje vrátit správné rozměry obrazů převedených na 16:9.

Pozor: pokud takto sledujete obraz 4:3, bude horizontálně rozšířen

### i+ Informace na obrazovce

Po stisku tlačítka se na obrazovce zobrazí informace o vybraném kanálu a programu (pokud jsou k dispozici). Číslo programu na obrazovce nastálo zobrazíte, podržíte-li tlačítko stisknuté 5 sekund.

### \* Přepínač režimů

Dálkové ovládání vám umožňuje používání hlavních funkcí videa až DVD. Stisknutím tlačítka **MODE** zvolíte požadovaný režim: **DVD** ebo **AUX** (videorekordér). Rozsvítí se kontrolka dálkového ovládání a označí zvolený režim. Po 20 sekundách nečinnosti se kontrolka automaticky zhasne (TV režim). V závislosti na vybavení jsou funkční následující tlačítka : (<sup>1</sup>), I·II, ● ◀◀ ■ ▶ ▶, OK, MENU, kurzor, -P+, číselná tlačítka, [i+], P4P.

# Rychlé nastavení

Když poprvé zapnete televizor, objeví se na obrazovce menu pro výběr země a jazyka všech menu.

| Plug'n'Play       |          |
|-------------------|----------|
| Country<br>C GB D | Language |

Pokud se menu neobjeví, použijte tlačítka MENU.

- Použijte tlačítka ▲ ▼ na dálkovém ovládání pro volbu vaší země, poté potvrďte tlačítkem ►. Pokud se vaše země neobjeví v nabídce, zvolte "…"
- Pomocí tlačítek ▲▼ dále zvolte svůj jazyk; výběr potvrďte tlačítkem ►.
- Automaticky se zahájí ladění. Všechny dostupné televizní a rozhlasové kanály jsou ukládány do paměti. Tato operace trvá několik minut. Na obrazovce je zobrazen postup ladění a počet nalezených programů. Nakonec menu zmizí. Pro ukončení nebo přerušení ladění stiskněte MENU. Není-li nalezen žádný program, prostudujte kapitolu Rady na straně 14.

ATS (Automatic Tuning System)

Pokud vysílač nebo kabelová síť přenáší signál automatického třídění, budou programy správně očíslovány. Nastavení je v takovém případě ukončeno.

Ρίυς & Ρίαγ

Není-li tomu tak, musíte pro přečíslování programů použít menu **Třídění**.

ACI (Automatic Channel Installation) Pokud je zjištěn kabelový systém nebo TV kanál vysílající signál ACI (Automatické uložení kanálu), ladění se přeruší a zobrazí se seznam programů. Kanály bez signálu ACI jsou o číslovány podle provedené volby jazyka a země. K přečíslování kanálů můžete použít funkci Přesun programu.

Některé vysílače nebo kabelové sítě přenášejí vlastní třídící parametry (oblast, jazyk…). V takovém případě musíte provést volbu tlačítky ▲ ▼ a potvrdit ji tlačítkem ▶.

# Třídění programů 🌖

Stiskněte tlačítko MENU. Na obrazovce se objeví TV menu.

| ſ                                         |                                                                                                    |
|-------------------------------------------|----------------------------------------------------------------------------------------------------|
| TV Menu                                   | Nastavení 🕞                                                                                        |
| Obraz<br>Zvuk<br>Zvl. Funkce<br>Nastavení | jazyk ≽ • 0<br>Země ⊳ 1<br>Aut. Ladění ≽ • 2<br>Ruční Ladění ≽ • 3<br>Třídění ≽ • 4<br>Názov ⊳ • 5 |

- Kurzorem vyberte menu Nastavení, poté menu Třídění.
- S Pomocí tlačítek ▲▼ zvolte program, který chcete přesunout, a stiskněte ►.
- Ilačítky ▲ ▼ poté zvolte nové číslo; volbu potvrďte stisknutím ◀.
- Opakováním kroků (3) a (4) přečíslujete příslušné programy.

6 Menu opustíte stisknutím [i+].

# Ruční ladění

Toto menu umožňuje ukládat programy po jednom do paměti.

Stiskněte tlačítko MENU.

 Kurzorem vyberte menu Nastavení, poté Ruční ladění.

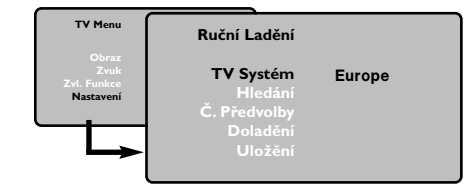

- **TV Systém**: zvolte Evropa (automatické určení\*) nebo Evropa -Západ (norma BG), Evropa - Východ (norma DK), Velká Británie (norma I) či Francie (norma LL').
  - Kromě Francie, kde je nezbytně nutné zvolit France.

- ④ Hledání: Stiskněte ►. Začne vyhledávání. Jakmile je nalezen program, vyhledávání se zastaví a zobrazí se název programu (je-li dostupný). Přejděte k následujícímu kroku. Pokud znáte frekvenci žádaného programu, zadejte ji přímo pomocí číselných tlačítek 0-9. Pokud není nalezen žádný program, prostudujte kapitolu Rady (str. 14).
- G Č. Předvolby: zadat číslo tlačítky ◀▶ nebo číselných tlačítek.
- ③ Doladění: není-li příjem uspokojivý, vylaďte ho tlačítky ◀►.
- Uložení: Stiskněte 
   Program je uložen.
- Opakujte kroky (4) až (7), dokud neuložíte všechny programy.
- 9 Pro opuštění: stiskněte tlačítko i+.

### Další nastavení menu Nastavení

- Stiskněte tlačítko MENU a zvolte menu Nastavení.
- Jazyk: Pro změnu jazyka, ve kterém jsou zobrazována menu.
- 3 Země: pro volbu vaší země. Toto nastavení ovlivňuje vyhledávání, automatické třídění programů a zobrazování teletextu. Pokud Vaše země není na seznamu, zvolte "…".
- Aut. ladění: pro zahájení automatického vyladění všech programů dostupných v místě, kde se nacházíte. Pokud vysílač nebo kabelová síť přenáší signál automatického třídění, budou programy správně očíslovány. Není-li tomu tak, musíte pro přečíslování použít

menu Třídění, str. 5. Některé vysílače nebo kabelové sítě přenášejí vlastní třídící parametry (oblast, jazyk…). V takovém případě musíte provést volbu tlačítky ▲ ▼ a potvrdit ji tlačítkem ►. Pro ukončení nebo přerušení vyhledávání stiskněte **MENU**. Není-li nalezen žádný program, prostudujte kapitolu Rady (str. 14).  S Název: Chcete-li, můžete pojmenovat jednotlivé programy a externí konektory. Tlačítky ◀ ► se můžete přesunovat v oblasti zobrazení jména (5 znaků), tlačítky ▲ ▼ volíte jednotlivé znaky. Když je název zadán, stisknutím tlačítka ◀ se vračte. Název je uložen do paměti.

Poznámka: pokud je přenášen identifikační signál, jsou při instalaci programy pojmenovány automaticky.

6 Pro opuštění menu stiskněte i+.

### Nastavení obrazu

Stiskněte tlačítko MENU a potom ▶. Objeví se menu Obraz.

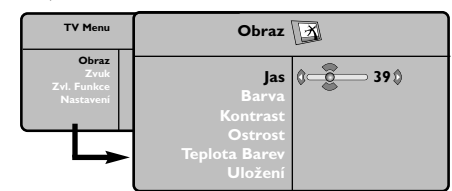

2 Použijte tlačítka ▲▼ vyberte příslušného nastavení a tlačítka ◀▶ pro nastavení.

Po dokončení nastavení zvolte Uložení a potvrďte volbu stisknutím ►.
 Tlačítkem i+ opustíte menu.

# Nastavení zvuku

Stiskněte tlačítko MENU, zvolte Zvuk (▼) a stiskněte ▼. Objeví se menu Zvuk.

| TV Menu                                   | Zvuk                                                                                                    |
|-------------------------------------------|----------------------------------------------------------------------------------------------------|
| Obraz<br>Zvuk<br>Zvi. Funkce<br>Nastaveni | Ekvalizer ▶ • 120 Hz<br>Vyvážení ▶ • 500 Hz<br>Delta Hlas. ▶ • 1500 Hz<br>Omez. Has. ▶ • 5 KHz<br>Dolby Virtual ▶ • 10 KHz<br>Uložení ▶ • |

- Použijte tlačítka ▲▼ vyberte příslušného nastavení a tlačítka ◀▶ pro nastavení.
- Po dokončení nastavení zvolte Uložení a potvrďte volbu stisknutím 
  . Pro uložení nastavení ekvalizer, stiskněte tlačítko MENU, zvolte Uložení a stiskněte 
  .
- 4 Tlačítkem i+ opustíte menu.

### Popis nastavení:

- **Jas**: ovlivňuje jas obrazu.
- · Barva: ovlivňuje intenzitu barev.
- Kontrast: ovlivňuje rozdíl mezi světlými a tmavými odstíny.
- Ostrost: ovlivňuje ostrost obrazu.
- Teplota barev: ovlivňuje vzhled barev: Studený (modřejší), Normální (vyvážené) nebo Teplý (červenější).
- Uložení: pro uložení nastavení obrazu do paměti.

#### Popis nastavení:

- Ekvalizer: seřízení barvy zvuku (od hloubek: 120 Hz po výsky: 10 kHz).
- Vyvážení: pro rozdělení zvuku mezi levý a pravý reproduktor.
- Delta Hlas.: umožňuje kompenzovat rozdíly hlasitosti mezi jednotlivými programy nebo konektory EXT. Toto nastavení funguje pro programy 0 až 40 a konektory EXT.
- Omez. Hlas.: automatická kontrola hlasitosti, která umožňuje omezení zvyšování hlasitosti zejména při změně programů nebo při reklamách.
- Dolby Virtual: Pro aktivování / zrušení efektu rozšíření zvuku.
  - K těmto nastavením máte přístup i pomocí tlačítka
- Uložení: pro uložení nastavení zvuku do paměti.

### Nastavení zvláštních funkcí

Stiskněte tlačítko MENU, zvolte Zvl. funkce
 (▼) a stiskněte ►.

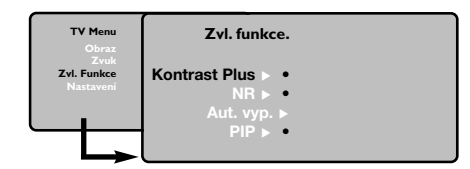

- 2 Můžete nastavit:
- Kontrast Plus: automatické nastavení kontrastu obrazu, která nejtemnější místo obrazu trvale převádí do černé barvy.
- NR: omezuje poruchy signálu (zrnění) v případě slabého příjmu.
- Aut. vyp. (pouze u některých modelů): pro volbu doby, po níž se televizor automaticky přepne do pohotovostního režimu.
- PIP: nastavení velikosti a polohy PIP obrazovky.
- Stisknutím tlačítka i+ opustíte menu.

# Teletext

Teletext je informační systém přenášený některými kanály, do něhož se nahlíží jako do novin. Umožňuje rovněž přístup k titulkům pro sluchově postižené nebo osoby, které nerozumí jazyku vysílání (kabelové sítě, satelitní programy...).

|                                   | Stiskněte:              |                             | Výsledek:                                                                                                    |
|-----------------------------------|-------------------------|-----------------------------|----------------------------------------------------------------------------------------------------|
|                                   | E V                     | ′yvolání<br>letextu         | Umožňuje vyvolání teletextu, a opuštění teletextu.<br>Zobrazí se seznam dostupných rubrik. Každá rubrika je<br>označena třímístným číslem stránky.<br>Pokud zvolený program nevysílá teletext, zobrazí se číslo 100<br>a obrazovka zůstane černá (v tomto případě opusťte teletext<br>a zvolte jiný kanál).                                                                                                    |
|                                   | 0/9 Volba               | stránky                     | Vložte požadované číslo stránky pomocí tlačítek 0 až 9 nebo<br>-P+. Příklad: strana 120, zadejte 1 2 0.<br>Číslo se zobrazí nahoře vlevo, počítadlo běží a zobrazí se<br>stránka. Opakováním postupu vyberete jinou stránku.<br>Pokud počítadlo stále hledá, není stránka přenášena. Zvolte jiné<br>číslo.                                                                                                    |
| 1 2 3<br>4 5 6<br>7 8 9<br>6 0 PP | 0000<br>pi<br>ru        | Přimý<br>řístup k<br>brikám | Ve spodní části obrazovky jsou zobrazena barevná pole.<br>4 barevná tlačítka umožňují přímý přístup k příslušným<br>rubrikám nebo stránkám.<br>Pokud stránka nebo rubrika není ještě dostupná, příslušné barevné<br>pole bliká.                                                                                                    |
|                                   | it s                    | Seznam                      | Pro návrat k seznamu (obvykle číslo 100).                                                                                                    |
|                                   | kurzor Z<br>▲▼          | většení<br>stránky          | Pro zobrazení horní části, dolní části a návrat k normální<br>velikosti.                                                                                                    |
|                                   | e s                     | Střídání<br>stránek         | Některé stránky obsahují podstránky, které se automaticky<br>střídají. Toto tlačítko umožňuje zastavit nebo obnovit střídání<br>podstranek. Nahoře vlevo se objeví znak 🗃.                                                                                                    |
|                                   | E∎ Tele<br>dvoj<br>I-II | textová<br>stránka          | Umožňuje zapnout / zrušit zobrazení teletextu v podobě<br>dvojstránky. Aktivní stránka se zobrazí vlevo a následující<br>stránka vpravo. Pokud chcete nějakou stránku (například<br>obsah) nechat zobrazenou, stiskněte 🔁.<br>Tím se zaktivuje pravá stránka. Do běžného režimu se<br>navrátíte stisknutím I-II.                                                                                                    |
|                                   | MENU O<br>0000<br>[]+   | blíbené<br>stránky          | <ul> <li>Pro teletextové programy 0 až 40 můžete uložit do paměti<br/>4 oblíbené stránky, které budou následně přímo dostupné<br/>prostřednictvím barevných tlačítek (červené, zelené, žluté<br/>a modré).</li> <li>Stiskněte MENU pro přechod do režimu oblíbených<br/>stránek.</li> <li>Přejděte na teletextovou stránku, kterou chcete uložit<br/>do paměti.</li> <li>Stiskněte barevné tlačítko podle vlastní volby po dobu 5<br/>sekund. Stránka je uložena.</li> <li>Opakujte postup v bodech 2 a 3 pro všechna<br/>barevná tlačítka.</li> <li>Když nyní přepnete na teletext, vaše oblíbené stránky<br/>jsou zobrazeny v barevných polích ve spodní části<br/>obrazovky. Pro návrat k obvyklým rubrikám stiskněte<br/>MENU.</li> <li>Pro smazání všech uložení držte ip po dobu 5 sekund.</li> </ul> |

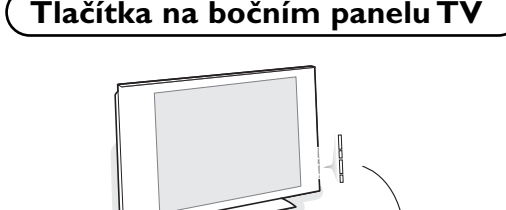

+ YOLUME - MENU/OK + PROGRAM - POWER

Pokud by se vám dálkové ovládání ztratilo nebo poškodilo, některé základní operace můžete přesto provádět pomocí tlačítek na bočním panelu TV. Pomocí :

- POWER : pro zapínání a vypínání televizoru.
- + VOLUME : pro regulaci úrovně hlasitosti.
- + PROGRAM : pro volbu programů.
- MENU: chcete-li vyvolat nebo opustit nabídky.
   Pak tlačítka + PROGRAM umožňující zvolit nastavení a tlačítka + VOLUME - nastavit.

# Použití v režimu monitor PC

### Poznámka:

- Při použití TV jako PC monitoru se může vyskytnout mírné diagonální zkreslení, pokud se nacházíte
- v prostředí s elektromagnetickým rušením. Výkon tohoto produktu však není ovlivněn.
- Pro lepší výkon je vhodné používat kvalitní DVI/VGA kabel s kvalitním filtrem pro potlačení šumu.

**Televizi můžete použít jako monitor počítače.** Poznámka: Nejprve proveďte připojení počítače a nastavte rozlišení (viz str. 12).

- Stiskněte tlačítko AV na dálkovém ovladači pro zobrazení seznamu Zdroj.
- Pomocí horního/dolního kurzorového tlačítka zvolte PC a pak pomocí pravého kurzorového tlačítka přepněte TV do režimu PC (DVI).
- Pro návrat do režimu TV opakujte kroky 1 a
   avšak nyní zvolte TV.

# Použití nabídek PC

Stiskněte tlačítko **MENU**, pro dosažení specifických nastavení v režimu monitor PC. Pro nastavení použijte kurzor (nastavení se automaticky ukládají v paměti):

#### Obraz:

- Jas/Kontrast: k nastavení jasu a kontrastu.
- Vodorovně/Svisle\* : pro nastavení horizontální a vertikální polohy obrazu.
- Teplota Barev: pro nastavení odstínu barev (chladný, normální nebo teplý).

#### Volba zvuku:

Pro volbu zvuku reprodukovaného v televizoru (**PC** nebo **TV**).

### Zvl. Funkce:

- Fáze/Hodiny\*: umožňuje potlačit parazitní horizontální (fáze) a vertikální linky (hodiny).
- Formát: pro volbu mezi velkým zobrazenim nebo původním formátem obrazu PC.
- **PIP**: pro nastavení rozměrů a polohy obrazovky PIP.
- Aut. nastavit\*: umístění se nastavuje automaticky.

### Tov. nastavení:

Pro návrat k hodnotám nastaveným výrobcem (standardní nastavení).

\* Tyto nastavení nejsou k dispozici pokud je počítač připojen ke vstupu **DVI**.

| 2.2    |  |  |
|--------|--|--|
| $\sim$ |  |  |
|        |  |  |
| 6      |  |  |
|        |  |  |
|        |  |  |
|        |  |  |
| •      |  |  |
|        |  |  |
|        |  |  |
|        |  |  |
|        |  |  |

# Použití v režimu HD

Režim HD (High Definition) vám umožní vychutnat si jasnější a ostřejší obraz z DVI vstupů, při použití HD receiveru či zařízení, která přenášejí obraz s vysokým rozlišením.

Nejprve proveďte připojení zařízení (viz str. 12).

- Stiskněte tlačítko AV na dálkovém ovladači pro zobrazení seznamu Zdroj.
- Pomocí horního/dolního kurzorového tlačítka zvolte HD a pak pomocí pravého kurzorového tlačítka přepněte TV do režimu HD.
- Pro návrat do režimu TV opakujte kroky 1 a
   avšak nyní zvolte TV.

### Použití HD menu

Stiskněte tlačítko **MENU** pro přístup k jednotlivým nastavením režimu HD. Pomocí kurzoru proveďte změnu (nastavení se ukládají automaticky:

### Obraz

- **Jas**: ovlivňuje jas obrazu.
- Barva: ovlivňuje intenzitu barev.
- Kontrast: ovlivňuje rozdíl mezi světlými a tmavými odstíny.
- Ostrost: ovlivňuje ostrost obrazu.
- Teplota barev: ovlivňuje vzhled barev: Studený (modřejší), Normální (vyvážené) nebo Teplý (červenější).
- Uložení: pro uložení nastavení obrazu do paměti.

### Zvuk

- Ekvalizer: seřízení barvy zvuku (od hloubek: 120 Hz po výsky: 10 kHz).
- Vyvážení: pro rozdělení zvuku mezi levý a pravý reproduktor.
- Delta Hlas.: umožňuje kompenzovat rozdíly hlasitosti mezi jednotlivými programy nebo konektory EXT. Toto nastavení funguje pro programy 0 až 40 a konektory EXT.
- Omez. Hlas.: automatická kontrola hlasitosti, která umožňuje omezení zvyšování hlasitosti zejména při změně programů nebo při reklamách.
- Dolby Virtual: Pro aktivování / zrušení efektu rozšíření zvuku.

K těmto nastavením máte přístup i pomocí tlačítka

 Uložení: pro uložení nastavení zvuku do paměti.

#### Zvl. funkce

- Aut. vyp.: pro volbu doby, po níž se televizor automaticky přepne do pohotovostního režimu.
- PIP: nastavení velikosti a polohy PIP obrazovky.
- Horiz. posun: nastavení horizontální polohy obrazu.

### Použití PIP v režimu PC nebo HD

(Pouze u některých modelů)

V režimu PC můžete zobrazit okno umožňující zobrazit televizní kanály. Funkce PIP vám umožňuje současně zobrazit vložený obraz s televizním pořadem. Upozornění: Funkce obraz v obraze je dostupná pouze pokud je počítač nebo HD zařízení připojen na vstup DVI a pouze pokud je počítač připojen na vstup DVI (DVI OUT to DVI IN). Viz str. 12.

Stiskněte tlačítko , chcete-li zobrazit obrazovku PIP. Obraz televize se reprodukuje v malém vloženém okénku.

- Stiskněte opakovaně tlačítko I pro změnu velikosti okna, přepnutí do režimu dva obrazy vedle sebe anebo režim s jedním obrazem.
- B Použijte tlačítka -P+, chcete li změnit programy obrazovky PIP.

Poznámka: V režimu HD PIP není možné volit žádný zvuk.

# Připojení jiných přístrojů

Televizor obsahuje 3 externí zásuvky na zadní straně (EXTI, EXT2 a DVI) a boční vstupy. Stiskem tlačítka AV na dálkovém ovladači zobrazíte seznam Zdroj a zvolíte tv nebo externí zařízení připojené ke vstupu EXTI, EXT2/SHVS2, AV/SVHS3, PC nebo HD.

Konektor EXTI má vstupy/výstupy audio a video a vstupy RGB. Konektor EXT2 má vstupy/výstupy audio a video a vstupy S-VHS. Boční zásuvky jsou tvořeny audio vstupy, CVBS/S-VHS vstupem a výstupem na sluchátka.

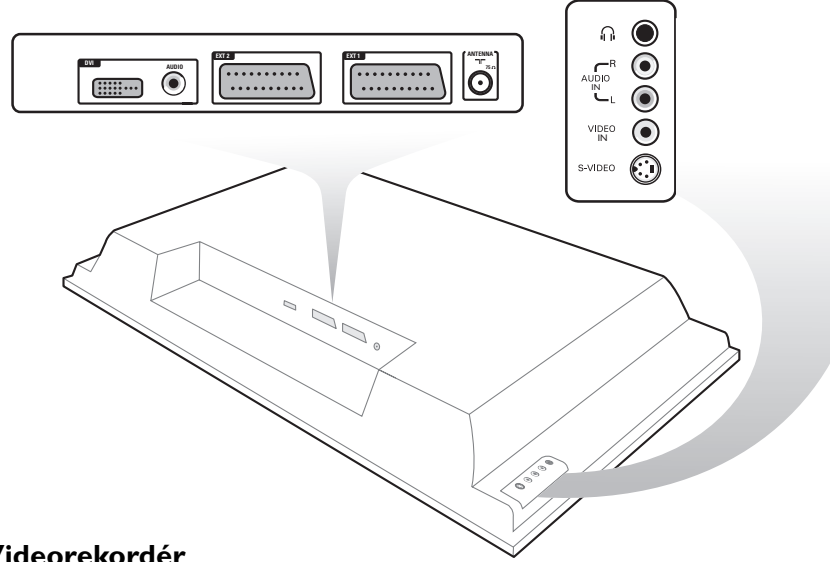

# Videorekordér

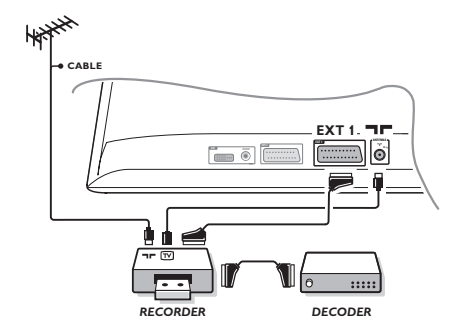

### Proveďte zapojení znázorněné na obrázku. Použijte kvalitní kabel SCART.

Pokud na videorekordéru nemáte eurokonektor je jediné možné spojení možné pouze pomocí kabelu antény. V tom případě musíte na televizoru naladit testovací signál videorekordéru a přiřadit mu programové číslo 0 (viz ruční ladění

str. 5). Chcete-li sledovat videorekordér, stiskněte 0.

### Videorekordér s dekodérem

Dekodér připojte na druhý eurokonektor videorekordéru. Nyní můžete nahrávat kódované přenosy.

### Další přístroje

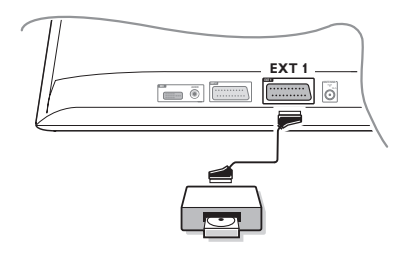

### Satelitní přijímač, DVD, dekodér, CDV, hry atd.

Proveďte zapojení znázorněné na obrázku. Externí zařízení (digitální dekodér, herní konzoli, videorekordér, některé DVD (s RGB) mechaniky) a další zařízení připojte ke vstupu EXTI.

### Volba připojeného přístroje

Pomocí tlačítka AV volíte EXTI.

# Pobočná připojení

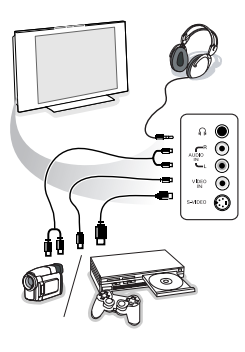

### Proveďte připojení zobrazená na protější stránce. Tlačítkem AV zvolte AV/S-VHS3.

U monofonních přístrojů napojte zvukový signál na vstup AUDIO L (nebo AUDIO R). Zvuk bude automaticky reprodukován na pravém i levém reproduktoru televizoru.

### Sluchátka

Tlačítka - VOLUME + umožňují nastavení hlasitosti. Impedance sluchátek musí být mezi 32 a 600 ohmy.

## **DVI** konektor

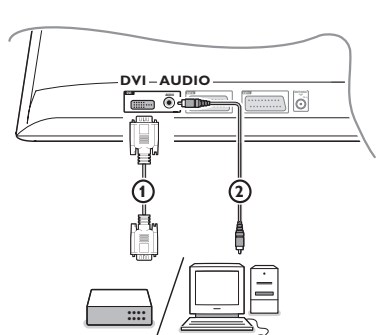

Připojte výstup monitoru nebo HD-zařízení (DVI) vašeho počítače ke vstupu DVI televizoru:

| HD | edtv<br>sdtv       | 640 x 480i<br>640 x 480p<br>720 x 576p |                                                         |
|----|--------------------|----------------------------------------|---------------------------------------------------------|
|    | HDTV               | 1920 x 1080i<br>1920 x 720p            |                                                         |
| РС | VGA<br>SVGA<br>XGA | 640 x 480<br>800 x 600<br>1024 x 768   | 60, 67, 72, 75 Hz<br>56, 60, 72, 75 Hz<br>60, 70, 75 Hz |

Poznámka: Pro optimální rozlišení nastavte na Vašem počítači rozlišení 1024x768, 60Hz. V případě potřeby použijte ◀▶, ▲▼ kurzorové tlačítko pro posunutí obrazu do středu obrazovky.

**1** Zvolte vhodný typ konektoru, který se nachází na vašem zařízení (DVD, HDTV, STV, PC,...), kterým chcete propojit toto zařízení s DVI konektorem na vašem televizoru.

| Typ<br>konektoru<br>Zařízení: | YPbPr       | VGA | DVI<br>digitální přenos |
|-------------------------------|-------------|-----|-------------------------|
| DVD                           | DVD s YPbPr |     | DVD s DVI               |
| HDTV STB                      | Euro 1080i  |     | (budoucnost)            |
| Počítač                       |             | PC  | PC                      |

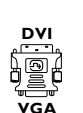

(dodáváno pouze s některými modely)

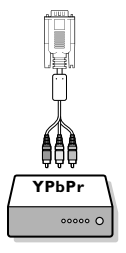

Pokud je třeba použijte adaptér.

| Typ<br>konektoru<br>Zařízení: | YPbPr                                | VGA        | DVI<br>digitální přenos |
|-------------------------------|--------------------------------------|------------|-------------------------|
| Adaptér (kabel)               | 3 cinch na VGA kabel<br>+ VGA na DVI | VGA na DVI |                         |

B Propojte vaše zařízení s DVI konektorem na spodní straně televizoru ①.

Propojte zvukové kabely (2) se vstupy zvuku na vašem televizoru AUDIO R (pravý) a L (levý).

# Tlačítka pro videorekordér nebo DVD

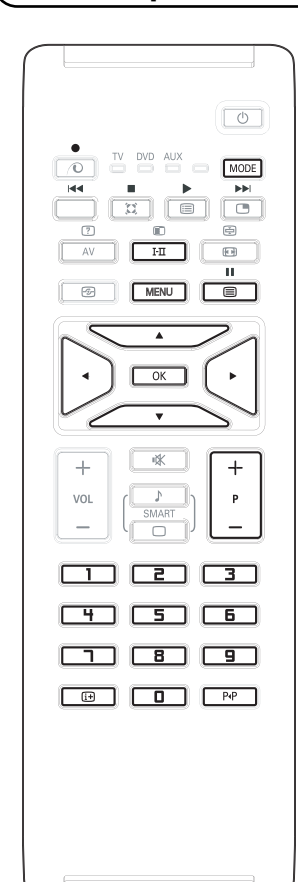

Dálkový ovladač umožňuje ovládání hlavních funkcí VCR a DVD.

Stiskem tlačítka **MODE** zvolte požadovaný režim: dvd nebo aux (videorekordér).

Rozsvítí se indikátor na dálkovém ovladači pro indikaci zvoleného režimu. Po 20 sekundách nečinnosti indikátor automaticky zhasne. Dálkový ovladač automaticky přejde do režimu TV.

V závislosti na příslušném přístroji můžete použít tato tlačítka:

| 215    |    |            |       | v.       |
|--------|----|------------|-------|----------|
| (1)    | 20 | hotovoctni | nn o  | rozimi   |
| ( )    | 10 |            | III U | ICZIIIIU |
| $\sim$ |    |            |       |          |

- ◄ Přetáčení zpět
- Přetáčení vpřed
- Nahrávání
- ∎ Pauza
  - **Stop**
  - Přehrávání

### MENU Menu

- Kurzor Pohyb kurzoru a nastavování
- **OK** Potvrzení
- 0-9 Zadávání čísel
- P + Volba programu
- [i+] Info obrazovka
- P4P Funkce T-C (DVD); funkce index (VCR)

Dálkový ovladač je kompatibilní se všemi AV přístroji Philips, používajícími standard RC5 a všemi DVD přehrávači se standardem RC6.

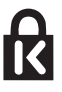

Váš televizor je vybaven zámkem Kensington Security Slot pro ochranu před odcizením. Zámek proti odcizení Kensignton si musíte zakoupit samostatně. Zámek Kensington je plastem potažený kovový kabel se zámkem. Jeden konec se upevňuje do otvoru v televizoru a zamyká se speciálním klíčem. Druhý konec se upevňuje k upevněné konstrukci.

<sup>®</sup> Kensington a MicroSaver jsou registrované US známky skupiny ACCO World Corporation s vydanou registrací a platnou aplikací v ostatních zemích světa. Všechny další registrované a neregistrované známky jsou ve vlastnictví jejich příslušných majitelů.

13

| (Než zavoláte technika)          |                                                                                                    |  |  |
|----------------------------------|----------------------------------------------------------------------------------------------------|--|--|
| Špatný příjem                    | Zdvojený nebo vícenásobný obraz či stíny mohou být zapříčiněny blízkostí hor<br>nebo vysokých budov.V tom případě se nejedná o závadu můžete se pokusit<br>doladit obraz ručně viz "doladění" (str.5) nebo změňte nastavení venkovní antény.<br>Příjem pomocí vnitřní antény může být v některých případech neuspokojivý.<br>Můžete jej zlepšit otáčením antény. Pokud se kvalita nezlepší, je třeba použít<br>vnitřní anténu. |  |  |
| Chybí obraz                      | Zapojili jste správně anténu? Zvolili jste správný systém? (str.6). Špatně připojené<br>eurokonektory či kabel antény jsou častou příčinou problémů s obrazem a<br>zvukem (může se stát, že se konektory částečně odpojí, když televizor<br>přemisťujeme či otáčíme). Zkontrolujte všechna připojení.                                                                                                    |  |  |
| Digital forvrenging              | Den dårlige kvaliteten på visst digitalt billedmaterial kan føre til forvrengning av det<br>digitale bildet.Velg i så fall Soft ved hjelp av Smart Bilde-tasten D på<br>fjernkontrollen.                                                                                                    |  |  |
| Chybí zvuk                       | Pokud u některých programů chybí zvuk, ale ne obraz, tak to znamená, že televizor<br>je přepnut na špatný systém. Upravte nastavení TV systém (str. 6).<br>Zesilovač připojený k televizoru nevydává zvuk ? Zkontrolujte, že jste nezaměnili<br>výstup pro audio se vstupem pro audio.                                                                                                    |  |  |
| Nefunguje režim<br>PC nebo PIP ? | Zkontrolujte, že jste správně nastavili počítač na odpovídající rozlišení (viz str 12).                                                                                                    |  |  |
| Dálkové ovládání                 | Kontrolka na televizoru nebliká, když používáte dálkového ovládání?<br>Vyměňte baterie. Zkontrolujte, že na dálkovém ovladači je navolen režim TV.                                                                                                    |  |  |
| Pohotovostní režim               | Pokud televizor během 15 min nepřijímá žádný signál, přepne se automaticky do<br>pohotovostního režimu. Z důvodů úspory elektrické energie je televizor navržen<br>tak, aby měl jen velmi nízkou spotřebu energie v pohotovostním režimu (méně ne<br>l W).                                                                                                    |  |  |
| Čistění televizoru               | Obrazovku a stěny televizoru můžete čistit pouze čistým, jemný a neplstnatým hadříkem. Nepoužívejte čistící prostředky obsahující alkohol či ředidla.                                                                                                    |  |  |
| Stále bez výsledků?              | Odpojte síťový přivod televizoru na 30 vteřin a pak ji znovu zapněte.<br>V případě poruchy se nikdy nesnažte opravit televizor sami, obraťte se na servis.                                                                                                    |  |  |

# Slovníček termínů

- **DVI** (Digital Visual Interface): Standard pro digitální rozhraní, vytvořený skupinou Digital Display Working Group (DDWG), umožňující současný přenos digitálního i analogového obrazu..
- VGA (Video Graphics Array): běžný standard grafického zobrazování na PC.
- Signály RGB: Jedná se o 3 videosignály Červený, Zelený, Modrý, které vytváří obraz. Použití těchto signálů umožňuje docílit lepší kvality obrazu.
- Signály S-VHS: Jedná se o 2 oddělené videosignály Y/C používané při záznamu S-VHS a Hi-8. Signály jasu Y a barvy C jsou na pásku zaznamenány odděleně. Získá se tak lepší kvalita obrazu ež s obvyklým video standardem (VHS a 8 mm), kde jsou signály Y/C smíchány a tvoří pouze jeden videosignál.
- Zvuk Nicam: Postup umožňující přenos zvuku v digitální podobě.
- Systém: Televizní signál není vysílán ve všech zemích stejně. Existují různé normy: BG, DK, I a LL'. Volit mezi těmito různými normami umožňuje nastavení TV Systém (str.5). Což je něco jiného než systém kódování barev PAL, SECAM a NTSC. Pal je používán ve většině zemí Evropy, Secam ve Francii, v Rusku a ve většině zemí Afriky. Pouze ze vstupů EXTI a EXT2 lze reprodukovat nahrávky se systémem kódování barev NTSC.